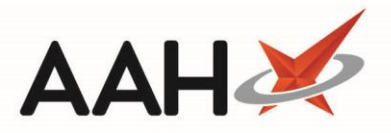

## Adding a Pack Note from the Restrictions Manager

- 1. From the Restrictions Manager, highlight an item in the grid.
- 2. Click [Drug Notes] and select the Pack Note option.
- 3. A blank Add Pack Note window for the selected item displays.

| Add Pack Note                                                                                                    | ×  |
|----------------------------------------------------------------------------------------------------|----|
| Pack:   Applicable Country     All   Pack notes:                                                                                                    |    |
| Brand:    Price:    0      Isolarized    Image: Show notes and force price    Image: Show notes and get price      Image: Deleted    Image: F10 - Save    Image: Cancel | el |

- 4. Enter the pack notes in the relevant field, the brand, price, applicable countries (if applicable) and whether the notes and the price are shown to the user prior to dispensing.
- 5. Press **[F10 Save]**.

## **Revision History**

| Version Number | Date            | Revision Details | Author(s)            |
|----------------|-----------------|------------------|----------------------|
| 1.0            | 16 October 2019 |                  | Joanne Hibbert-Gorst |

## **Contact us**

Not to be reproduced or copied without the consent of AAH Pharmaceuticals Limited 2019.

For more information contact: **Telephone: 0344 209 2601**